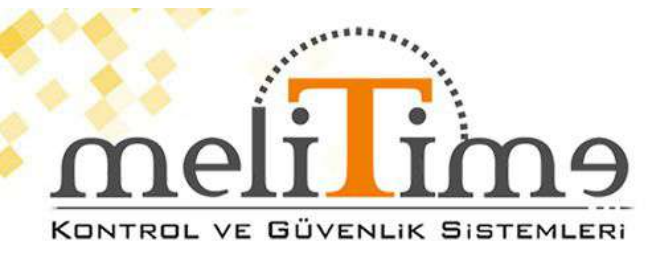

# **GENEL ÖZELLİKLER**

PDKS V4.0 PUANTAJ YAZILIMI

• Program tüm Windows sistemleri ile uyumlu olup kullanımı son derece kolaydır.

• Aylık ve yıllık çalışma imkanları sunar.

 Farklı çalışma ve ücretlendirme sistemine sahip ayrı çalışma grupları oluşturulabilir.

 Giriş-çıkış raporları, geç gelenler, erken çıkanlar, izinliler, mesai yapanlar, devamsızlar gibi çeşitli takip ve raporlamalar alınabilir.

 Silmediğiniz sürece işten ayrılan personel dahil tüm geçmiş bilgiler ulaşma imkanı vardır.

 Personelin kart basmayı unuttuğu durumlarda giriş çıkışlarda manuel düzeltme yapılabilir.

· Mesai tanımlamaları yapılır ve isteğe göre ayarlanabilir.

 Sistem offline çalışabilir. Cihaz kendi üzerinde bilgileri tutar isteğe bağlı olarak cihaza bağlanılıp bilgiler alınabilir.

Rapor dizaynları isteğe bağlı olarak ayarlanır.

 Program da güvenlik ön planda tutulmuş olup iki ayrı yedekleme sistemi vardır.

 Cihazlara internet bağlantısının olduğu Türkiye'nin her noktasından bağlanılıp, tek merkezden tüm personellerin takibi yapılabilir.

# Melitime4.0.0

| F 10 0                                                                                                    | 1                                                               | IS SE Ave                                                               |                                                     |                                                               |                                            |          |    |
|----------------------------------------------------------------------------------------------------|-----------------------------------------------------------------|-------------------------------------------------------------------------|-----------------------------------------------------|---------------------------------------------------------------|--------------------------------------------|----------|----|
|                                                                                                    | Terminden Oder<br>Dage 60 (2004) fan<br>En sen Altaria Tarli er | Ragion Jane<br>Wel BATTINGGe Orden &<br>Solet (77 Hanner 2005 Proc<br>, | AAAA<br>Aaaaa Caada Caada<br>Madaa Caada            | enn läminde Fullerdace<br>Tälenin<br>1 Onnetii Gene vege (200 | a Sar James V<br>Come<br>In Arcondate Part |          |    |
|                                                                                                    |                                                                 |                                                                         |                                                     |                                                               |                                            |          | 12 |
| June Course Down                                                                                                    | Aladeritan<br>Patro<br>Patro                                    | Saya T (                                                                | Taranac Kat Sant<br>Gejeniz Tarana<br>82<br>8.6 001 | Gogenic Tarti ve San<br>Gogenic Machen Fart                   | (                                          | anta 🗐 🔍 | <  |
| ation of the second second sec | Asselection<br>Asselection<br>Assered Report<br>Assered Report  | (Saya) <b>6 8</b>                                                       | Transition from from from from from from from from  | Gogens Tark ve Saa<br>Gogens Massel Far<br>m Bada I           | ; [-]; terret<br>]                         |          | <  |

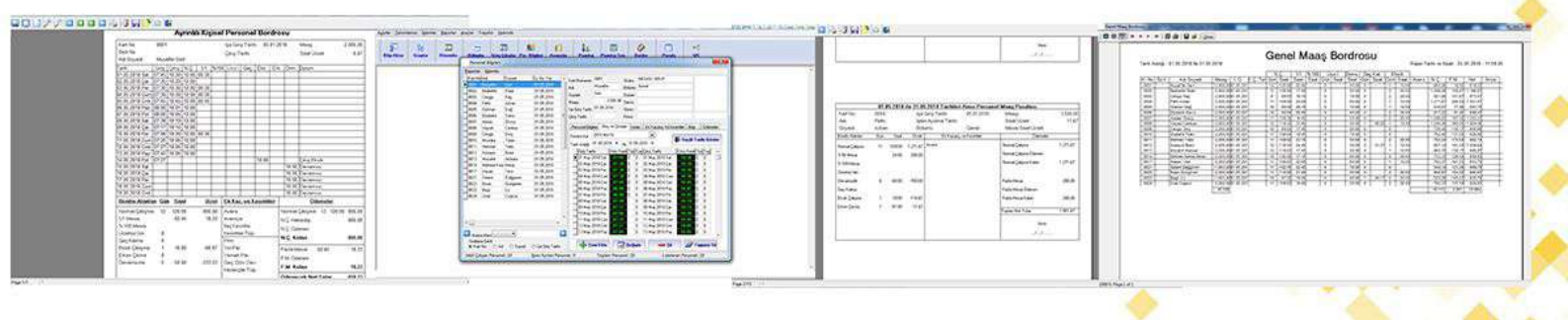

## MELİTİME PERSONEL DEVAM KONTROL PROGRAMI [VERSİYON 4.0.0] KULLANMA TALİMATI

## YENİ PERSONEL KAYDININ YAPILMASI

1- **Personel Bilgileri** formunu açınız. **İşlemler menüsü - Personel Bilgileri** altından ulaşabilirsiniz.

2- Sekmelerden (Personel Bilgisi, Giriş Çıkış,İzinler...vb.) **Personel Bilgileri** bölümünü seçiniz.

3- Ekranın altındaki Yeni Ekle butonuna basınız.

4- Karşınıza çıkan pencerede mavi ile belirtilen alanları (**Kart Numarası**, **Adı**, **Grubu**, **Bölümü**, **İşe Giriş Tarihi**) doldurunuz. Diğer bilgiler seçimliktir isteğe bağlı olarak doldurulabilir.

5- Kaydet butonuna basarak bilgileri kaydedebilirsiniz. Eğer birden fazla personelin girişini yapacaksanız Seri Şekilde Kayıt Gireceğim onay kutusunu işaretleyerek diğer personelleri de sırayla ekleyebilirsiniz. İşaretlemediğiniz takdirde kaydet butonuna bastıktan sonra Personel Bilgileri ekranına geri dönecektir.

| T MeliTime Personel Devam Kontrol Progra | amı [Versiyon 4.0.0]                                                                                                    |                                                                                                    |
|------------------------------------------|----------------------------------------------------------------------------------------------------|----------------------------------------------------------------------------------------------------|
| Ayarlar Tanımlamar İşlemler Raporlar     | <u>A</u> raçlar Tra <u>n</u> sfer <u>H</u> akında                                                                                                    |                                                                                                    |
| Bilgi Aktar Gruplar Dönemler             | Bölümler Girig-Chagtar Per Bilgileri Avanslar Puantaj Puantaj Son. Bordro Pus                                                                                                    | → t t t t t t t t t t t t t t t t t t t                                                                                                    |
|                                          | T       Personel Bigjern         Baporlar İşlemler       Soyadı İş. Gir. Tar.       Kart Numarses       0001       Grubu       MESALLI GRUP         0001       AhMET       YILMAZ       27.08.2018       Adu       AHMET       Bölümü       Genel         0002       HAMET       YILMAZ       27.08.2018       Adu       AHMET       Bölümü       Genel         0003       AHM       Personel Bilgi Girişi       Cold FEYC       Kart Numarses       0001       Kulan         0005       ELF       Kart Numarses       0001       YILMAZ       Elbier       Kulan         0006       ELF       Girisi       Genel       Image       Elbier       Elbier         0007       ELF       Girisi       Genel       Image       Elbier       Elbier         0008       HAM       Bölümü       Genel       Image       Elbier       Elbier         00008       FER       Giröri       Image       Image       Image       Image       Image       Image       Image       Image       Image       Image       Image       Image       Image       Image       Image       Image       Image       Image       Image       Image       Image       Image | Beden Numarası Ayakkabı Numarası<br>dığı İzin Occuk Sayısı O<br>Durumu<br>na Di Cocuk Sayısı O<br>Durumu<br>ha Alanı<br>leforu<br>eleforu<br>eleforu<br>kirmik Numarası<br>Kirmik Numarası<br>Ayıtıma Tarihi<br>İ 19.11.2018 -<br>Ayıtıma Tarihi<br>İ 19.11.2018 -<br>Ayıtıma Tarihi<br>İ İ Coretler<br>İlaret |
|                                          | 🖌 🗸 K                                                                                                    | aydet 🛛 🗙 Temizle 🛛 🗙 İptal 📄 👘 🗠                                                                                                    |
|                                          |                                                                                                    |                                                                                                    |
|                                          | Bugün : 19 Kasım 2018 Pazartesi Firma : Kullanıcı : ADMIN C                                                                                                    | :\MeliTime\MeliTime400\Data\DATABASE.GDB                                                                                                    |
| 📀 🥝 🚞 🕞                                  |                                                                                                    | ▲ 📜 🌗 12:35<br>19:11.2018                                                                                                    |

**NOT:** Kart numaralarını size verilen kart numaralarıyla bire bir giriniz. Aksi halde saatten gelen bilgilerin aktarılması esnasında çekilen kartları tanımsız kart olarak hatalı bilgilere aktarılacaktır.

| Örnek:             |              |                      |
|--------------------|--------------|----------------------|
| Elinizdeki Kart No | Tanımlı Kart | Durum                |
| 0001               | 1            | Hatalı Kart Numarası |
| 0001               | 01           | Hatalı Kart Numarası |
| 0001               | 0001         | Doğru                |

## PERSONEL BİLGİLERİNİN DEĞİŞTİRİLMESİ

1- **Personel Bilgileri** formunu açınız. **İşlemler menüsü - Personel Bilgileri** altından ulaşabilirsiniz.

2- Sekmelerden (Personel Bilgisi, Giriş Çıkış, İzinler...vb.) **Personel Bilgileri** bölümünü seçiniz.

3- Ekranın altındaki **Değiştir** butonuna basınız.

4- Karşınıza çıkan pencerede mavi ile belirtilen alanları (Kart Numarası, Ad, Grup, Bölüm, İşe Giriş Tarihi) boş bırakmadan bilgiler üzerinde istediğiniz değişikliği yapabilirsiniz. Diğer bilgiler seçimliktir isteğe bağlı olarak doldurulabilir.

5- Kaydet butonuna basarak bilgileri kaydedebilirsiniz. Eğer birden fazla personel üzerinde değişiklik yapacaksanız Seri Şekilde Kayıt Gireceğim onay kutusunu işaretleyerek diğer personel bilgilerini de sırayla değiştirebilirsiniz. İşaretlemediğiniz takdirde kaydet butonuna bastıktan sonra Personel Bilgileri ekranına geri dönecektir.

## PERSONEL KAYDININ SİLİNMESİ

1- **Personel Bilgileri** formunu açınız. **İşlemler menüsü - Personel Bilgileri** altından ulaşabilirsiniz.

2- Sekmelerden (Personel Bilgisi, Giriş Çıkış, İzinler...vb.) **Personel Bilgileri** bölümünü seçiniz.

3- Ekranın altındaki **Sil** butonuna basınız. Karşınıza çıkan diyalog penceresinde Evet butonuna basarak personel kaydını silmeden önce yedek alabilirsiz, Hayır butonuna barsak personele ait tüm bilgileri silebilirsiniz, İptal diyerek silme işleminden vazgeçebilirsiniz.

**UYARI:** Silmiş olduğunuz personel bilgilerinin geri dönüşümü yoktur. Bu yüzden silme işlemini dikkatli yapınız.

# PERSONELİ İŞTEN ÇIKARTMA

1- **Personel Bilgileri** formunu açınız. **İşlemler menüsü - Personel Bilgileri** altından ulaşabilirsiniz.

2- Sekmelerden (Personel Bilgisi, Giriş Çıkış, İzinler...vb.) **Personel Bilgileri** bölümünü seçiniz.

- 3- Ekranın altındaki **Değiştir** butonuna basınız.
- 4- İşten çıkış tarihini yazınız.
- 5- İşten ayrılma sebebini yazınız (isteğe bağlı).
- 6- Günlük ve aylık puantajlarını yapınız.

**UYARI:** Eğer kullanılmakta olan kartı başka bir personele verecekseniz işten ayrılan personelin kart numarasını elinizde olmayan bir kart numarası ile değiştirin. Sadece ismini değiştirmeniz halinde eski personelin bilgileri yeni personelin bilgileri gibi işlem göreceğinden karışıklığa sebep verebilir. İşten çıkan personelin bilgilerine artık ihtiyaç duymuyorsanız Personel Bilgilerini tamamen silebilirsiniz (Personel Kaydının Silinmesi).

## CİHAZDAN GELEN BİLGİLERİN AKTARILMASI

İşlemler-Terminalden Gelen Bilgileri Aktar menüsü altından erişebilirsiniz.

| T MeliTime | Personel Deva | m Kontrol Program    | Versiyon 4.0.            | 0]<br>fan ddalwada  |                 | per la sette     | -             | 100 A.            |                      |             |             |                         | L     | - 0 X      |
|------------|---------------|----------------------|--------------------------|---------------------|-----------------|------------------|---------------|-------------------|----------------------|-------------|-------------|-------------------------|-------|------------|
|            |               | mier <u>N</u> aponar | Araçıar i ra <u>n</u> sı | rer <u>m</u> akinda |                 |                  |               |                   |                      |             |             |                         |       |            |
| 2          | B             | -                    |                          | <b>I</b> S          | <u>.</u>        | 0                |               |                   | <i>i</i>             |             | •           |                         |       |            |
| Bilgi Akt  | ar Grupla     | Dönemler             | Bölümler                 | Giriş-Çıkışlar      | Per. Bilgileri  | Avanslar         | Puantaj       | Puantaj Son.      | Bordro               | Pusula      | WC          |                         |       |            |
|            |               | Terminalden          | Gelen Bilgileri A        | Aktar               |                 |                  |               |                   |                      |             | ×           |                         |       | *          |
|            |               | Dosya Adi C:\Me      | eliTime\MT 40-41         | \Yedek\Data.txt     |                 |                  | Aktarma Islem | inde Kullanilacak | Saat MT 41           |             |             |                         |       |            |
|            |               | En son Aktarma Ta    | rihi ve Saati            | 12 Kasım 2018       | Pazartesi 12:13 | 145              | 🔰 🔟 Toleran   | s                 | Normal Street, Terri | . Okut 🗙    |             |                         |       |            |
|            |               |                      |                          |                     | Hat             | ali Kayit        |               | Hatanin           | Sebebi H             | atali Bilgi | _           |                         |       |            |
|            |               |                      |                          |                     |                 |                  |               |                   |                      |             |             |                         |       |            |
|            |               |                      |                          |                     |                 |                  |               |                   |                      |             |             |                         |       |            |
|            |               |                      |                          |                     |                 |                  |               |                   |                      |             |             |                         |       |            |
|            |               |                      |                          |                     |                 |                  |               |                   |                      |             |             |                         |       |            |
|            |               |                      |                          |                     |                 |                  |               |                   |                      |             |             |                         |       |            |
|            |               |                      |                          |                     |                 |                  |               |                   |                      |             |             |                         |       |            |
|            |               |                      |                          |                     |                 |                  |               |                   |                      |             |             |                         |       |            |
|            |               |                      |                          |                     |                 |                  |               |                   |                      |             |             |                         |       |            |
|            |               |                      |                          |                     |                 |                  |               |                   |                      |             |             |                         |       |            |
|            |               |                      |                          |                     |                 |                  |               |                   |                      |             |             |                         |       |            |
|            |               |                      |                          |                     | -               |                  |               |                   |                      |             |             |                         |       |            |
|            |               | Aktarila             | n Kayit Sayisi 🛛         | 0                   | Tani            | msiz Kart Sayisi | 0 Geçer       | siz Tarih ve Saat | 0 Tekrar             | Eden Kart   | 0           |                         |       |            |
|            |               | 🖏 Aktar              |                          |                     | teç             | 0%               | i o deçer     | SIZ Mazeret Narti |                      | 🔀 Кар       | at          |                         |       |            |
|            |               | <u> </u>             |                          | _                   | _               |                  | _             | _                 |                      |             |             |                         |       |            |
|            |               |                      |                          |                     |                 |                  |               |                   |                      |             |             |                         |       |            |
|            |               |                      |                          |                     |                 |                  |               |                   |                      |             |             |                         |       | -          |
| 1          |               |                      |                          |                     |                 |                  | http://www.me | alitime.com       |                      |             |             |                         |       |            |
|            |               |                      | Bugün : 19 Kas           | am 2018 Pazarte     | si Firma :      |                  |               | Kullanic          | I: ADMIN             | C:\MeliTi   | ime\MeliTin | ne400\Data\DATABASE.GDI | 3     | 12.27      |
| 1          | e             |                      |                          |                     | <b>T</b>        |                  |               |                   |                      |             | ``          |                         | - 📜 🅪 | 19.11.2018 |

Dosya Adı: terminalden gelen bilgilerin alınacağı dosya (Text Formatında).

**En Son Aktarma Tarihi ve Saati:** En son aktarma işlemini yaptığınız tarih ve saati gösterir.

Aktarma İşleminde Kullanılacak cihaz: Aktarmada kullanılacak cihazı formatını belirtir.

Term. Okut: cihazdan veri çekme programını açar.

Aktar: cihazdan çekilen bilgileri programa aktarır.

Kart Basma Aralığı: Art arda çekilen kartların kaç dakika arayla okunacağını belirtir.

Örnek: Dakika Aralığı 10 olsun.

| Kart No | <b>Tarih Saat</b> | Durum        |
|---------|-------------------|--------------|
| 0001    | 01.01.2003 08:00  | Tamam        |
| 0001    | 01.01.2003 08:10  | Kart Tekrarı |
| 0001    | 01.01.2003 08:11  | Tamam        |
| 0002    | 01.01.2003 08:11  | Tamam        |
| 0001    | 02.01.2003 08:05  | Tamam        |

X: Hatalı kayıtların tutulduğu dosyayı açar. (...\\Temp\EROcak2003.Err). Aktarmada kullanılacak saatin ayarlarını görüntüler (Bu bölümün ayarlarının nasıl yapıldığını bilmiyorsanız ayarları değiştirmeyiniz. Bilgilerin aktarılmasında karışıklığa sebep verebilir ve bilgiler aktarılmayabilir).

Hatalı Bilgiler; Hatalı Kayıt: Aktarma işlemi sırasında hata ile karşılaşılan bilgi.

#### Hatanın Sebebi:

Kart Tekrarı: Belirtilen dakika aralığı içinde çekilen ikinci veya daha fazlası için verilir.

Geçersiz Tarih veya Saat: Tarih veya saat formatının yanlış olması nedeniyle verilir.

**Tanımsız Kart:** Cihazdan gelen bilgiyle tanımlı kartların formatı tutmadığında veya kart numarasının programda tanımlanmaması sonucunda verilir.

#### Örnek:

| Cihazdan Gelen Bilgi | Tanımlı Kart | Durum  |
|----------------------|--------------|--------|
| 0001                 | 1            | Hatalı |
| 0001                 | 0001         | Doğru  |

# GİRİŞ ve ÇIKIŞLAR

Giriş – Çıkışları görmek için **Cihazdan Gelen Bilgileri Aktarma** işlemini yapınız (Personel kart saatleri çekilen kartları siz aktarma yapana kadar kendi hafizasında tutacaktır. Bilgileri görmek için bu işlemi yapmalısınız). Toplu halde görmek için **İşlemler menüsü – Giriş Çıkışlar** bölümünü seçiniz.

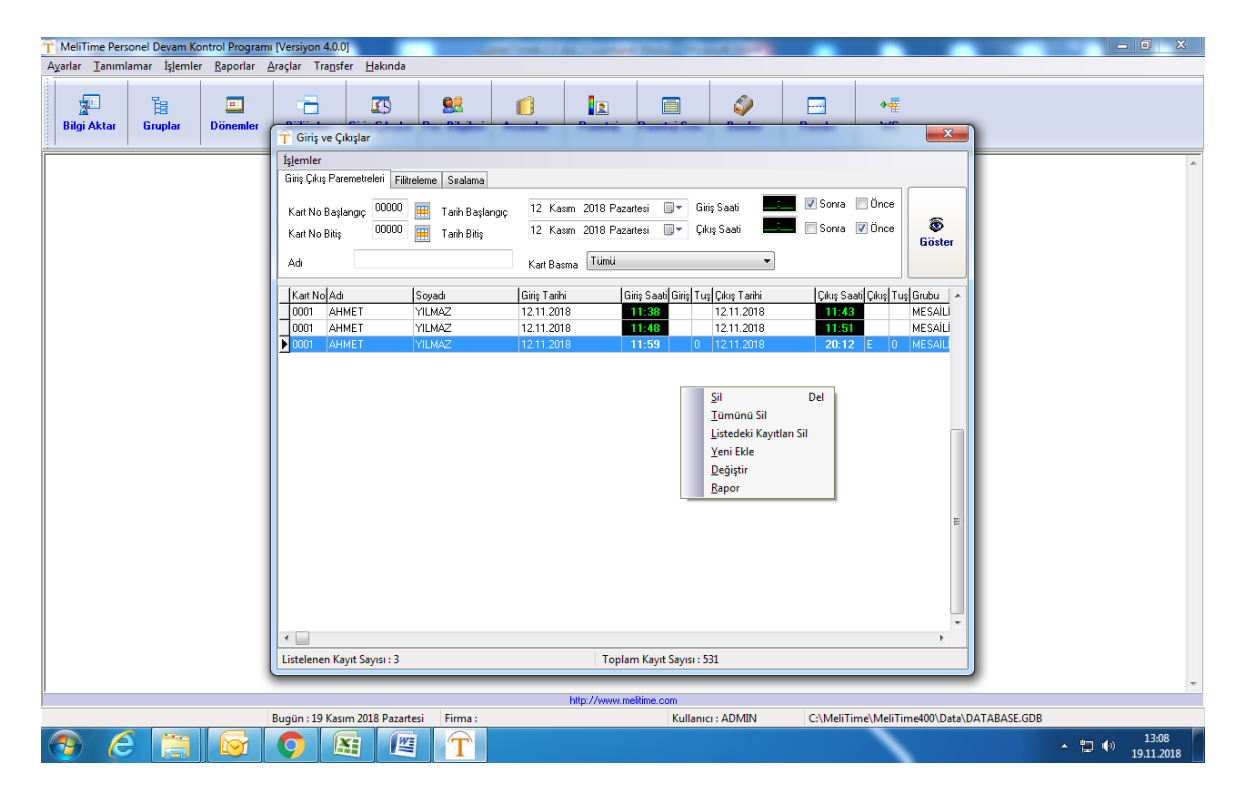

### Kişi kişi görmek için **İşlemler menüsü – Personel Bilgileri – Giriş Çıkışlar** bölümünü seçiniz.

| A <u>y</u> arlar <u>T</u> anın | mlamar İş <u>l</u> emler | <u>R</u> aporlar | <u>A</u> raçlar Tra <u>n</u> | isfer <u>H</u> akında |                                                                                                    |                  |                        |                 |                   |                      |               |                     |
|--------------------------------|--------------------------|------------------|------------------------------|-----------------------|----------------------------------------------------------------------------------------------------|------------------|------------------------|-----------------|-------------------|----------------------|---------------|---------------------|
| <b>Bilgi Aktar</b>             | Gruplar                  | Dönemler         | Bölümler                     | Giris-Cıkıslar Pe     | Stational Stational Stationae Stationae Stationae Stationae Stationae Stationae Stationae Stationae Stationae Stationae Stationae Stationae Stationae Stationae Stationae Stationae Stationae Stationae Stationae Stationae Statio | r Puantai        | Puantai Son.           | Sordro          | Pusula            | ♦<br>₩C              |               |                     |
|                                | <u> </u>                 | _                | T Personel                   | Bilgileri             |                                                                                                    |                  |                        |                 |                   | ×                    |               |                     |
|                                |                          |                  | Raporlar İs                  | slemler               |                                                                                                    |                  |                        |                 |                   |                      |               | ~                   |
|                                |                          |                  | Kart No Ad                   | i Sovadi              | İs. Gir. Tar. 🔺                                                                                                    |                  | 1001                   | MESAILL         | GBUP              |                      |               |                     |
|                                |                          |                  | ▶ 0001 AH                    | IMET YILMAZ           | 27.09.2018                                                                                                    | Kart Numarasi    |                        | ubu Genel       |                   |                      |               |                     |
|                                |                          |                  | 0002 HŰ                      | JSEYİN UĞUR           | 01.10.2018                                                                                                    | Adı              | Bi MCT Bi              |                 |                   |                      |               |                     |
|                                |                          |                  | 0003 AH                      | IMET ARSLAN           | 01.10.2018                                                                                                    | Soyadı           | D                      | urum            |                   |                      |               |                     |
|                                |                          |                  | 0004 FE                      | YZULLAH GÖKMEN        | 01.10.2018                                                                                                    | Maaşı            | 1.000,00 S             | stvis           |                   |                      |               |                     |
|                                |                          |                  | 0005 CA                      | NSU ÖZBEK             | 01.10.2018                                                                                                    | İşe Giriş Tarihi | 27.09.2018 G           | irev .          |                   |                      |               |                     |
|                                |                          |                  | 0006 EL                      | İF KONAK              | 01.10.2018                                                                                                    | Çıkış Tarihi     | Fi                     | ma              |                   |                      |               |                     |
|                                |                          |                  | 0007 EV                      | ÍN ÖZBEK              | 01.10.2018                                                                                                    |                  | -                      |                 |                   |                      |               |                     |
|                                |                          |                  | 0008 HA                      | AMDİYE KONAK          | 01.10.2018                                                                                                    | Personel Bilgil  | ari Giriş ve Çıkışları | Izinler   Ek Ka | azanç Ve Kesintil | er Bilgi Ödemeler    |               |                     |
|                                |                          |                  | 0009 FE                      | RDA EKMEN             | 01.10.2018                                                                                                    | Dönem Adı        | 018 kasım              | -               |                   |                      |               |                     |
|                                |                          |                  | 0010 YA                      | SEMÍN YIKILMAZ        | 01.10.2018                                                                                                    | Tarih Arabia (   | 1.11.2018 🔻 ita        | 30.11.2018 -    | ٢                 | Seçili Tarihi Göster |               |                     |
|                                |                          |                  | O011 Sie                     | BEL BAYBARS           | 01.10.2018                                                                                                    |                  | le: er                 | rula los a      |                   | o druhr I            |               |                     |
|                                |                          |                  | 0012 KU                      | JBRA DEMIR            | 01.10.2018                                                                                                    | Gins Lann        | Giriş Saati            |                 | anni Çi           | kiş Saati Tur Tuş    |               |                     |
|                                |                          |                  | 0013 CA                      | NAN BOZKURT           | 01.10.2018                                                                                                    | 01 Kas 20        | 10 Fer 00:00           |                 | 2018 Fer          | 13.00 E U            |               |                     |
|                                |                          |                  | 0014 YU                      | JNUS BOZKURT          | 01.10.2018                                                                                                    | 02 Kas 20        | 18 Cum 14:09           | UZ NdS          | 2018 Cum          | 12.02                |               |                     |
|                                |                          |                  | 0015 CA                      | HIT BUZKURT           | 01.10.2018                                                                                                    | 02 Kas 20        | 18 Pat 08:06           | 05 K av         | 2018 Pat          | 18:52 E              |               |                     |
|                                |                          |                  | 0016 ME                      | HMET EM GIRGIN        | 01.10.2018                                                                                                    | 05 Kas 20        | 18 Sal 08:11           | 001108          | 2010120           | 10.32                |               |                     |
|                                |                          |                  | 0017 KU                      | JIBETTIN GUKMEN       | 01.10.2018                                                                                                    | 00 Kas 20        | 18 Car 08:11           |                 |                   |                      |               |                     |
|                                |                          |                  | 0018 AH                      |                       | 01.10.2018                                                                                                    | 12 Kas 20        | 18 Pzt 11:38           | 12 Kas          | 2018 Pzt          | 11:43                |               |                     |
|                                |                          |                  | 0013 MC                      | NAZ KANDENID          | 01.10.2010                                                                                                    | 12 Kas 20        | 18 Pzt 11:48           | 12 Kas          | 2018 Pzt          | 11:51                |               |                     |
|                                |                          |                  | 0020 92                      | WET COV               | 02.10.2018                                                                                                    | 12 Kas 20        | 18 Pzt 11:59           | 0 12 Kas        | 2018 Pzt          | 20:12 E 0            |               |                     |
|                                |                          |                  | 0021 21                      |                       | 30.10.2018                                                                                                    | _                |                        |                 |                   |                      |               |                     |
|                                |                          |                  |                              |                       |                                                                                                    |                  |                        |                 |                   |                      |               |                     |
|                                |                          |                  | •                            |                       | F                                                                                                    |                  |                        |                 |                   |                      |               |                     |
|                                |                          |                  | 🚺 Arama Al                   | lanı 💌                |                                                                                                    | 1                |                        |                 |                   | -                    |               |                     |
|                                |                          |                  | — Sıralama Ş                 | ekli                  |                                                                                                    |                  | Ebla 🗖                 | Dežistis        | - ca              |                      |               |                     |
|                                |                          |                  | Kart No                      | 🖱 Ad 🛛 🔘 Soyac        | I 💿 Işe Giriş Tarihi                                                                                                    | La Ic            |                        | <u>Jediža</u>   | <u> </u>          | wind si              |               |                     |
|                                |                          |                  | Aktif Çalışar                | n Personel : 22       | İşten Ayrılan Perso                                                                                                    | nel : 0          | Toplam Persone         | : 22            | Listelenen        | Personel : 22        |               |                     |
|                                |                          |                  | _                            |                       |                                                                                                    |                  |                        |                 |                   |                      | -             | -                   |
| 1                              |                          |                  |                              |                       |                                                                                                    | http://www       | melitime.com           |                 |                   |                      |               |                     |
|                                |                          |                  | Bugün : 19 Ka                | asım 2018 Pazartesi   | Firma :                                                                                                    |                  | Kullanı                | ci : ADMIN      | C:\MeliT          | ime\MeliTime400\Data | \DATABASE.GDB |                     |
| 📀 🕻                            | 9 📋                      |                  | 0                            |                       | T                                                                                                    |                  |                        |                 |                   |                      | - 12          | 17:44<br>19.11.2018 |

#### Yeni Giriş Çıkış Ekleme:

Toplu halde giriş çıkış eklemek için **Giriş Çıkışlar** penceresindeyken sağ klik **Yeni Ekle'** ye tıklayınız. Karşınıza çıkan giriş çıkış ekleme penceresinde sol taraftaki listede mevcut personelinizin listesini , sağ taraftaki listede ise giriş çıkış eklenecek personellerin listesini göreceksiniz. Giriş çıkış eklenecek personeli seçmek için önce personelin üzerine konumlanıp sol taraftaki listenin altındaki butonuna basın veya personel üzerindeyken çift klik yapınız. Tüm personeli seçmek için butonuna basınız. Aradan personel çıkartmak için sağ taraftaki listenin altındaki butonuna basınız veya personel üzerindeyken çift klik yapınız. Tüm personeli liseden çıkartmak için butonuna basınız. Giriş tarihini, giriş saatini, çıkış tarihini, çıkış saati bölümlerini doldurunuz. Sadece giriş eklemek istiyorsanız giriş tarihi ve giriş saatini yazmanız yeterli. butonuna basarak işlemi tamamlayınız.

Kişi bazında giriş çıkış eklemek için **İşlemler menüsü – Personel Bilgileri** altında **Giriş Çıkışlar** bölümüne geliniz. İşlem yapacağınız personeli seçiniz. **Yeni Ekle** butonuna basınız. Eklemek istediğiniz tarihi ve saati yazıp Ekle butonuna basınız.

#### Giriş – Çıkışların Düzeltilmesi:

Giriş Çıkışlar üzerinde değiştirme yapmak için değişiklik yapılacak kaydın üzerine konumlanın, sağ klik Değiştir veya çift klik yapıp Giriş Çıkış Düzeltme penceresini açınız. Gerekli değişiklikleri yaptıktan sonra Kaydet butonuna basarak değişikliği kaydedin.

Kişi bazında düzelme yapacaksanız Personel Bilgileri ekranında Giriş Çıkışlar bölümündeyken ekranın altındaki Değiştir butonu veya giriş çıkış üzerinde çift klik yapınız.

#### Giriş – Çıkışların Silinmesi:

Giriş Çıkışı silmek için sileceğiniz kaydın üzerine konumlanıp sağ klik Sil veya Delete tuşuna basıp karşınıza çıkan diyalog penceresinde Evet'e basınız. Belirli bir aralıktaki giriş çıkışları silmek için önce silmek istediğiniz kayıtları filtreleme yöntemini kullanarak listeleyin. Giriş – Çıkışlar üzerinde sağ klik yapıp Listedeki kayıtları Sil 'e tıklayıp karşınıza çıkan diyalog penceresinde Evet'e tıklayınız.

Kişi bazında silme işlemi yapmak için Personel Bilgileri ekranında Giriş Çıkışlar bölümündeyken Sil butonuna basarak seçili kaydı, Tümünü Sil butonuna basarak ekranda görülen tüm giriş çıkışları silebilirsiniz (Bu bölümde seçili olan personelin giriş çıkışlarını silebiliriniz. Önce giriş çıkışları silinecek personeli seçip bu işlemi yapınız). **NOT:** Silinen giriş çıkışların geri dönüşümü yoktur. Lütfen giriş çıkış silerken dikkatli olunuz ve programın size vermiş olduğu mesajları dikkatlice okuduktan sonra onaylayınız.

#### Giriş – Çıkış Raporunun Alınması:

Karşınıza çıkan pencerede görmek istediğiniz tarih aralığını belirtin (Tarih Başlangıç – Tarih Bitiş).

Giriş – Çıkışları yazıcıdan çıkartmak için giriş – çıkışlar üzerinde Sağ klik yapınız.

Karşınıza çıkan menüde rapor'a basınız.

Giriş Çıkış Raporlama Seçenekleri penceresinde raporun ayarlarını yapabilirsiniz. Her seferinde aynı ayarları kullanmak istiyorsanız Ayarları Kaydet butonuna basıp ayarlarınızı kaydedebilirsiniz. Önizleme yaparak raporu görebilir butonuna basarak yazdırabilirsiniz veya Yazdır butonuna basarak önizleme yapmadan yazdırabilirsiniz.

Gösterilecek Alanlar:

Kart No: Personel Kart Numarası.

Adı Soyadı: Personelin adı soyadı.

Grubu : Personelin bağlı olduğu grup adı.

Bölümü : Personelin bağlı olduğu bölümün adı.

Giriş Tarihi : Personelin hangi tarih de içeri girdiği.

Giriş Saati : Personelin hangi saat de içeri girdiği.

Girilirken Basılan Tuş : Personelin içeri girerken hangi tuşu kullandığı (Giriş - Çıkış).

Kayıt Giriş Türü: Personel girişinin kim tarafından yapıldığı (Elle eklenen veya değiştirilen girişin yanına "E" harfi koyulur.)

Kişisel Rapor: Sadece bir kişinin Giriş – Çıkış raporunu alacaksanız bu seçeneği işaretleyin, işaretlemezseniz giriş çıkışları günlere göre gruplayarak gösterecektir.

# EK KESİNTİ ve KAZANÇLAR

Bu bölümde Avans, Yol Parası, Yemek Parası, Prim...vb gibi personelin maaşı dışında ekstra paraları girebilirsiniz.

#### Ek Kazanç ve Kesinti Girişleri:

Toplu halde giriş yapmak için İşlemler Menüsü – Ek Kazanç ve Kesinti Girişi bölümüne geliniz.

| T MeliTime Personel Devam Kontrol Programı (Versiyon 4.0.0)                                           |                                                                                                    |
|----------------------------------------------------------------------------------------------------|----------------------------------------------------------------------------------------------------|
| Ayarlar Ianımlamar İşlemler <u>R</u> aporlar <u>A</u> raçlar Tra <u>n</u> sfer <u>H</u> akında        |                                                                                                    |
|                                                                                                    |                                                                                                    |
|                                                                                                    | 📡 🛛 🖂 🖌 📲                                                                                                    |
| Bilgi Aktar Gruplar Dönemler Bölümler Giris-Cikıslar Per, Bilgileri Avanslar Puantaj Puantaj Son, Bor | ordro Pusula WC                                                                                                    |
|                                                                                                    |                                                                                                    |
|                                                                                                    | A                                                                                                    |
| T Fk Kesinti ve Kazanc Girisleri                                                                      | ×                                                                                                    |
|                                                                                                    |                                                                                                    |
| Toplu Lang Seçuin Kşi dilişi                                                                          |                                                                                                    |
| Kart No Adu Soyadı İşe Giriş Tarihi Maaşı Miktar 🔺                                                    |                                                                                                    |
| 0003 AHMET ARSLAN 01.10.2018 3.600.00                                                                 | İşlem Tarihi 19 Kasım 2018 Pazartesi 🔲 🕶                                                                                                    |
| 0018 AHMET YILDIZ 01.10.2018 1.300,00                                                                 | 10 Keep 2010 December En                                                                                                    |
| 0001 AHMET YILMAZ 27.09.2018 1.000,00                                                                 | Veriliş Tarihi 19 Kasım 2018 Pazartesi 🛄 🖤                                                                                                    |
| 0015 CAHIT BOZKURT 01.10.2018 1.400,00                                                                | Tini                                                                                                    |
| 0013 CANAN BOZKURT 01.10.2018 1.600,00                                                                |                                                                                                    |
| 0005 CANSU ÖZBEK 01.10.2018 1.903,12                                                                  |                                                                                                    |
| 0006 ELIF KONAK 01.10.2018 1.000,00                                                                   | + Ekie                                                                                                    |
| 0007 EVIN 028EK 01.10.2018 1.000,00                                                                   |                                                                                                    |
| 0009 FEHDA EKMEN 01.10.2018 1.500,00                                                                  | × Temi <u>z</u> le                                                                                                    |
| 0004 FEYZÜLLAH GÖKMEN 01.10.2018 2.300,00                                                             |                                                                                                    |
| 0008 HAMDIYE KUNAK 01.10.2018 1.500,000                                                               |                                                                                                    |
| 0022 HARVIN KUNAK 30.10.2018 1.000,00                                                                 |                                                                                                    |
| 0002 RUSETIN CRUMEN 01.10.2018 2.300,00                                                               |                                                                                                    |
| 017 KOTBETTIN OKMEN 01.10.2010 1.300,00                                                               |                                                                                                    |
| 0112 100165 0110000 110000 110000                                                                     |                                                                                                    |
| 0019 MEHMET TAHI AYDIN 01 10 2018 1 300 00                                                            |                                                                                                    |
| 0011 SIBEL BAYBARS 01.10.2018 1.600.00                                                                |                                                                                                    |
| 0020 SENAZ KANDEMIR 01.10.2018 1.800.00                                                               | Kapat                                                                                                    |
| Çalışma Durumu Sıralama Şekli                                                                         |                                                                                                    |
| Tiinii @ Aklif Calegolar @ İstan Austanlar @ Kart No. @ Ad. @ Sound                                   |                                                                                                    |
|                                                                                                    |                                                                                                    |
|                                                                                                    |                                                                                                    |
|                                                                                                    |                                                                                                    |
|                                                                                                    |                                                                                                    |
|                                                                                                    | Ψ                                                                                                    |
| http://www.melitime.com                                                                               |                                                                                                    |
| Bugūn : 19 Kasım 2018 Pazartesi Firma : Kullanıcı : ADM                                               | MIN C:\MeliTime\MeliTime400\Data\DATABASE.GDB                                                                                                    |
|                                                                                                    | <ul> <li>↑</li> <li>↓</li> <li>↓</li></ul> |

Belirli bir oranda veya miktarda giriş yapmak için **Toplu Giriş** bölümünü seçiniz. **İşlem Tarihi** ve **Veriliş Tarih**'lerini belirtin. Türü kısmında vereceğiniz türü belirtin (**Avans, Yol Parası, Yemek Parası, Prim...vb**). Maaşının belirli bir oranını vermek için Oran Olarak Ver onay kutusunu işaretleyiniz. Verilecek Oran bölümüne istediğiniz oranı yazınız (% olarak). Herkese belirli bir miktarda vermek için Oran Olarak Ver onay kutusunu işaretlemeden miktarı kısmına vereceğiniz miktarı yazınız. Bu işlemi yaptıktan sonra hangi personellere ekleyecekseniz sol taraftaki personellerinizin içinden seçerek sağ taraftaki listeye atınız ve **Ekle** butonuna basınız.

Üzerinde bulunulan personeli sağ taraf ki listeye ekler (Çift klik). Sol taraftaki tüm personeli sağ taraftaki listeye aktarır. Üzerinde bulunulan personeli listeden çıkartır (Çift Klik). Tüm personeli listeden çıkartır. Herkese farklı miktarlarda vermek istiyorsanız **Kişi Bazında Giriş** bölümüne geliniz. Kime ne kadar vereceğinizi Miktar kolonuna giriniz. İşlem Tarihi, Veriliş Tarihi ve Türünü belirttikten sonra Ekle butonuna basınız.

Kişi bazında giriş yapmak için İşlemler menüsü – **Personel Bilgileri – Ek Kazanç ve Kesintiler** bölümündeyken **Yeni Ekle** butonuna basınız. Karşınıza çıkan pencerede İşlem Tarihi, Veriliş Tarihi, Miktarı ve Türünü belirtikten sonra **Kaydet** butonuna basınız.

#### Ek Kazanç ve Kesintilerin Düzeltilmesi:

**Personel Bilgileri – Ek Kazanç ve Kesintiler** bölümüne geliniz. Düzeltme yapacağınız personeli seçin. Değiştireceğiniz kaydın üzerine gelip **Değiştir** butonuna basınız. Gerekli değişiklikleri yaptıktan sonra **Kaydet** butonuna basınız.

#### Ek Kazanç ve Kesintilerin Silinmesi:

**Personel Bilgileri – Ek Kazanç ve Kesintiler** bölümüne geliniz. İşlem yapacağınız personeli seçin. Silinecek Ek Kazanç ve Kesinti bilgisinin üzerine gelip **Sil** butonuna basınız. Tümünü Sil butonu listede görmüş olduğunuz bilgileri silecektir.

#### Ek Kazanç ve Kesintilerin Raporunun Alınması:

Raporlar Menüsü – Ek Kazanç ve Kesinti Raporu bölümüne geliniz. Görmek istediğiniz tarihler aralığını belirtin. Sadece bir türü görmek için Türü kısmından seçebilirsiniz. Gerekli filtrelemeleri yaptıktan sonra yazıcıya göndermek için Yazdır, yazdırmadan önce görmek için Önizleme butonlarını kullanınız.

İşlem Tarihi: Kesinti veya Kazancın ekleneceği / çıkartılacağı tarihi belirtir.

Veriliş Tarihi: Kesinti veya Kazancın kişiye hangi tarihte verildiğinde belirtir (Bilgi Amaçlı).

## BÖLÜM TANIMLAMALARI

Yeni Bir Bölüm Ekleme:

1-Çalışma Sistemleri formunu açınız. **Tanımlamalar** menüsü altından ulaşabilirsiniz.

| T MeliTim        | e Personel Dev | am Kontrol Pro      | gramı [Versiyon 4.0              | .0]                  |                |                |              |              | _            |              |               |                      |       | . 🗊 🗙      |
|------------------|----------------|---------------------|----------------------------------|----------------------|----------------|----------------|--------------|--------------|--------------|--------------|---------------|----------------------|-------|------------|
| Ayarlar <u>T</u> | anımlamar İş   | emler <u>R</u> apor | lar <u>A</u> raçlar Tra <u>n</u> | sfer <u>H</u> akında | 1              |                | 1            |              |              | 1            |               |                      |       |            |
| - <b>F</b>       | la la          |                     |                                  |                      | <u></u>        |                |              |              | ٩            |              |               |                      |       |            |
| Bilgi Ak         | tar Grupi      | ar Dönen            | ler Bölümler                     | Giriş-Çıkışlar       | Per. Bilgileri | Avanslar       | Puantaj      | Puantaj Son. | Bordro       | Pusula       | WC            |                      |       |            |
|                  | -              |                     |                                  | 1                    |                |                | 1            | 1            |              | 1            | 1             |                      |       | A          |
|                  |                |                     |                                  |                      |                |                |              |              |              |              |               |                      |       |            |
|                  |                |                     |                                  | 👚 Çalışma S          | istemleri      |                |              |              |              |              | <u> </u>      |                      |       |            |
|                  |                |                     |                                  | Bolumler Se          | ervisler Durum | Görevler Firma | Bordro       |              |              |              |               |                      |       |            |
|                  |                |                     |                                  | Bölüm Ad             | li Genel       |                |              |              |              |              |               |                      |       |            |
|                  |                |                     |                                  |                      |                | Bölüm Adı      |              | <u>^</u>     | 🧹 K <u>a</u> | ydet         |               |                      |       |            |
|                  |                |                     |                                  | iş Ku                |                |                |              |              | L va         | ni Ekle      |               |                      |       |            |
|                  |                |                     |                                  |                      |                |                |              |              |              |              |               |                      |       |            |
|                  |                |                     |                                  |                      |                |                |              | =            |              | eğiştir      |               |                      |       |            |
|                  |                |                     |                                  |                      |                |                |              |              | <u> </u>     | a            |               |                      |       |            |
|                  |                |                     |                                  |                      |                |                |              |              | <b>2</b> T   | iimiinii Sil |               |                      |       |            |
|                  |                |                     |                                  |                      |                |                |              |              |              |              |               |                      |       |            |
|                  |                |                     |                                  |                      |                |                |              |              |              |              |               |                      |       |            |
|                  |                |                     |                                  |                      |                |                |              |              |              |              |               |                      |       |            |
|                  |                |                     |                                  |                      |                |                |              | -            |              |              |               |                      |       |            |
|                  |                |                     |                                  |                      |                |                | <b>V</b>     |              |              |              |               |                      |       |            |
|                  |                |                     |                                  |                      |                |                |              | ahai         |              |              |               |                      |       |            |
|                  |                |                     |                                  |                      |                |                |              |              |              |              |               |                      |       |            |
|                  |                |                     |                                  |                      |                |                |              |              |              |              |               |                      |       |            |
|                  |                |                     |                                  |                      |                |                |              |              |              |              |               |                      |       | ~          |
|                  |                |                     |                                  |                      |                |                | http://www.m | elitime.com  |              |              |               |                      |       |            |
|                  |                |                     | Bugün : 19 Ka                    | sım 2018 Pazarte     | si Firma :     |                |              | Kullanic     | T: ADMIN     | C:\MeliTi    | ime\MeliTime4 | UU\Data\DATABASE.GDB | ~ ~   | 13:11      |
| 1                | C              |                     |                                  |                      | T              |                |              |              |              |              | <b>`</b>      |                      | - 🔁 🕪 | 19.11.2018 |

2-Karşınıza gelen sayfada sekmeler kısmından **Bölümler** adlı sekmeyi tıklayınız.

3-Formda Yeni Ekle butonuna basınız.

4-Bölüm Adı kısmına eklemek istediğiniz bölümün ismini giriniz.

5-Son olarak **Kaydet** butonuna basınız.

#### Bölüm Değişikliği Yapma:

1-Çalışma Sistemleri formunu açınız. **Tanımlamalar** menüsü altından ulaşabilirsiniz.

2-Karşınıza gelen sayfada sekmeler kısmından **Bölümler** adlı sekmeyi tıklayınız.

- 3-Değiştirmek istediğiniz bölümü işaretleyiniz.
- 4-Bölüm adı kısmına yeni bölümün ismini giriniz.
- 5-Değiştir butonuna basınız.

Bölüm Silme:

1-Çalışma Sistemleri formunu açınız. **Tanımlamalar** menüsü altından ulaşabilirsiniz.

2-Karşınıza gelen sayfada sekmeler kısmından **Bölümler** adlı sekmeyi tıklayınız.

3-Silmek istediğiniz bölümü işaretleyiniz.

4-Sil butonuna basınız.

5-Seçili bölümü silmek isteyip istemediğinizi soran bir mesaj gelir silmek istiyorsanız evet butonuna basınız.

NOT: Bölümleri silinen personelin raporlarda hiçbir bilgisini göremezsiniz!!!

# DÖNEM TANIMLAMALARI

| T MeliTime Personel Devam Kontrol Programı [Versiyon 4.0.0]                                                                                                    |                                                                                                    |
|----------------------------------------------------------------------------------------------------|----------------------------------------------------------------------------------------------------|
| A <u>y</u> arlar <u>T</u> anımlamar İş <u>l</u> emler <u>R</u> aporlar <u>A</u> raçlar Tra <u>n</u> sfer <u>H</u> akında                                                                                                    |                                                                                                    |
| Image: Second second second | eri Avanslar Puantaj Son. Sordro Pusula WC                                                                                                    |
| 🗍 Donem Tanımlamaları                                                                                                    |                                                                                                    |
| Dönem Adı<br>2018 eykü<br>≥018 ekim<br>2018 kəsm                                                                                                    | Dönem Adi       2018 ekim         Grubu       MESAİLİ GRUP         Başlangıç       01 Ekim 2018 Pazatesi         Biş Tarihi       31 Ekim 2018 Çarşamba         Dönemik Çalışma Ekaiği       00 Gün         Dönemik Çalışma Fadası       00 Gün         Dönemik Çalışma Fadası       00 Gün         Dönemik Çalışma Fadası       01 Gün         Filmeleme Bilgleri       19 Kasım 2018 Pazatesi |
| Kaydet                                                                                                    | •               Arasındaki Dönemler             Z             Tüm Dönemleri Listele         Ekle              Değiştir          Image: Sill              Z             Kapaş                                                                                                    |
|                                                                                                    | -                                                                                                    |
| Burner 10 Korre 2010 December 1                                                                                                    | http://www.meltime.com                                                                                                    |
| Bugun : 29 Aasim 2018 Pezatesi Firm                                                                                                    | : Kullanici ; AUMIIN C'IVVell IIMEVVEll IIMEVVUUddaUA I ABASE.008                                                                                                    |

Dönemler personel bilgilerinde giriş çıkıları, izinleri, ek kazanç ve kesintileri, çalışma saatlerini ve ödemeleri aylara göre gruplayarak göstermek için kullanılır. Böylelikle geriye veya ileriye ait bilgilere hızlı bir şekilde erişmeniz sağlanır. Ayrıca bilgilerin birbirine karışması önlenerek verilerin bütünlüğü sağlanır. Program bilgisayarınız tarihine göre otomatik olarak aktif dönemi bularak o döneme ait bilgileri gösterir. Her grubun kendine ait bir dönemi olması gerekir. Aksi halde bulunduğunuz tarihi içeren bir bulunamayacak ve personel bilgilerinde sadece bulunduğunuz güne ait bilgiler gösterilecektir.

#### Yeni Bir Dönemin Açılması:

Tanımlamalar menüsü altında Dönemler bölümünü seçiniz.

Yeni Ekle butonuna basınız. Dönem adı kısmına dönemin adını giriniz. Burada dikkat etmeniz gereken dönemin hangi yıla, hangi aya ve hangi grubu ait olduğunu dönem adı kısmında belirtmektir. Böylece dönemlerin bir birine karışması önlenmiş olacaktır.

Örnek: Mesaili grubun Ocak 2018 dönemini açmak için: 2018 Ocak Mesaili şeklinde girebilirsiniz.

Dönemin başladığı ve bittiği tarihleri belirtin. Dönemlik çalışma fazlası veya eksiği olup olmadığını belirtin ve kaydet butonun basın.

**Dönemlik Çalışma Fazlası:** belirtilen dönem tarihleri 31 günden oluşuyorsa buraya bir günlük fazlalığın kesilmesi için günlük çalıma saatinizi yazınız. **Çıkarılacağı Alan:** Dönemlik çalışma fazlasının kesileceği alanı belirtir (Varsayılan Normal Çalışma dır).

**Dönemlik Çalışma Eksiği:** 30 günden daha az olan dönemlerde çalıma günün 30 güne tamamlamak için kullanılır.

**Eklenecek Alan:** Dönemlik çalıma eksiğinin ekleneceği alanı belirtir (Varsayılan Normal Çalışmadır).

#### Dönem Bilgilerini Değiştirme:

Ekranının sol tarafındaki dönemler listesinden üzerinde değişikli yapacağınız dönemi seçin. Bilgiler üzerinde gerekli değişiklikleri yaptıktan sonra Değiştir butonuna basınız.

Belirtilen Tarihler Arasındaki Dönemleri Listelemek İçin; ekranının altında bulunan iki tarih kutusundan görmek istediğiniz tarihleri belirtip Arasındaki Dönemleri yazısına basınız. Ekranın sol tarafındaki listede (Dönem Adı başlığı altındaki) belirttiğini iki tarih arasında çalışma grupları için tanımlanmış dönemleri göreceksiniz. Listeyi tekrar eski haline döndürmek için Tüm Dönemleri Listele yazısına basınız.

## DEVAMSIZLIK, GEÇ KALANLAR, ERKEN ÇIKANLAR, MESAİ YAPANLAR RAPORU

İşlemler menüsü – Puantaj bölümüne geliniz.

| T MeliTime Personel Devam Kontrol Programi                                        | [Versiyon 4.0.0]                                                                                                    | Constant of Constant of Constant                                                                                                    |                           |
|-----------------------------------------------------------------------------------|----------------------------------------------------------------------------------------------------|----------------------------------------------------------------------------------------------------|---------------------------|
| A <u>v</u> arlar <u>T</u> anımlamar İş <u>l</u> emler <u>R</u> aporlar <u>A</u> r | raçlar Tra <u>n</u> sfer <u>H</u> akında                                                                                                    |                                                                                                    |                           |
| Bilgi Aktar Gruplar Dönemler                                                      | Bölümler Giriş-Çıkışlar Per. Bilgileri                                                                                                    | Puantaj Son. Sordo Pusula WC                                                                                                    |                           |
|                                                                                   | Günlük ve Aylık Puantaj İşlemleri     Günlük Ve Aylık Puantaj     Katı No Başlaragıç     H     Katı No Bâliş     Başlaragıç Tarihi 01 Mart 2018 Perşembe      Bâliş Tarihi 02 Mart 2018 Cuma     Biliş Tarihi 02 Mart 2018 Cuma     Givep     Bölüm     Servia     Durum     Görev     Firma | Image: State of the second state of the second st | ~                         |
|                                                                                   |                                                                                                    | 0%                                                                                                    |                           |
|                                                                                   | Lesapla                                                                                                    | 100%                                                                                                    |                           |
| 8                                                                                 | lugün : 19 Kasım 2018 Pazartesi Firma :                                                                                                    | p://www.meliime.com<br>Kullan.ci : ADMIN C:\MeliTime\MeliTime4001                                                                                                    |                           |
| 📀 ⋵ 🚞 🕞 🖉                                                                         | <b>Ç</b> 📧 🖭                                                                                                    |                                                                                                    | ▲ 📮 🕪 12:59<br>19.11.2018 |

Günlük Puantaj bölümünü seçiniz (Standart olarak seçili gelir).

Görmek istediğiniz tarihler arasının puantajanı yapınız (Daha önce yaptıysanız tekrar yapmanıza gerek yoktur).

#### Ekran Bilgileri:

Kart No Başlangıç, Kart No Bitiş: Belirtilen iki kart numarası arasında ki kartları hesaplatmak için kullanılır. Tüm kartları hesaplatmak için boş bırakınız. **Başlangıç ve Bitiş Tarihi:** Maaş hesaplatma döneminin başlangıç ve bitiş tarihlerini belirtir.

**Grup, Bölüm, Servis, Durum, Görev, Firma:** Sadece belirtilen şartlardaki personellerin hesaplatmasını yapmak için kullanılır. Eğer X bölümünde çalışan personellerin belirtilen gün için yapmış olduğu mesaileri görmek istiyorsanız Bölümü kısmından X bölümünü seçerek puantaj işlemini başlatınız. Böylelikle diğer kişilerin hesaplanmasını beklemeden sonuçlara daha hızlı bir şekilde ulaşabilirsiniz. Tüm personelin hesaplamasını yaptıracaksanız bu bölümleri boş bırakınız.

Puantaj Sonuçları (Raporlar Menüsü – Puantaj Sonuçları) butonuna basınız.

| T MeliTime Personel Devam Kontrol Prog                       | amı [Versiyon 4.0.                                                                   | 0]                                                              |                      |                                                            | An I amount                                           | - March 1911                                 | -                              |                           |                                                         |              |   | o x                 |
|--------------------------------------------------------------|--------------------------------------------------------------------------------------|-----------------------------------------------------------------|----------------------|------------------------------------------------------------|-------------------------------------------------------|----------------------------------------------|--------------------------------|---------------------------|---------------------------------------------------------|--------------|---|---------------------|
| Ayarlar <u>T</u> anımlamar İş <u>l</u> emler <u>R</u> aporla | <u>A</u> raçlar Tra <u>n</u> s                                                       | fer <u>H</u> akında                                             |                      |                                                            |                                                       |                                              |                                |                           |                                                         |              |   |                     |
| Bilgi Aktar Gruplar Dönemle                                  | r Bölümler                                                                           | <b>E</b><br>Giriş-Çıkışlar                                      | <b>er.</b> Bilgileri | <b>1</b><br>Avanslar                                       | 2<br>Puantaj                                          | Puantaj Son.                                 | ی<br>Bordro                    | Pusula                    | or∰<br>WC                                               |              |   |                     |
|                                                              | Puant       Seçeneki       Kari Nun       Adi       Soyadi       Kari No       10001 | aj Bilgileri<br>er Fikreler Sra<br>avran 0000 F<br>Adi<br>AHMET | ama                  | Başlangı;<br>Bilş Tarih<br>Durum<br>Tarih<br>19 Kas 2018 f | Tarihi 19 Ka<br>i 19 Ka<br>Tumui<br>Giriş Çıku<br>Pat | im 2018 Pazet<br>im 2018 Pazet<br>g N.C. 250 | esi •<br>esi •<br>[2100 Usz1 ] | v<br>Dvma Geç El<br>11-00 | Bapor<br>BAtar<br>Kapat<br>Caik Erk. D.Cez(Sec<br>11:00 |              |   | ÷                   |
|                                                              | Bugün : 19 Ka                                                                        | sım 2018 Pazarte                                                | si Firma :           |                                                            |                                                       | Kullanio                                     | I: ADMIN                       | C:\MeliTi                 | me\MeliTime400\Data\                                    | DATABASE.GDB |   |                     |
| 📀 💪 🚞 🕞                                                      |                                                                                      |                                                                 | T                    |                                                            |                                                       |                                              |                                |                           |                                                         |              | • | 13:02<br>19.11.2018 |

Görmek istediğiniz tarihler arasını seçiniz.

Durum kısmından istediğiniz bölümü seçiniz (Devamsızlar, Geç kalanlar, Erken çıkanlar... vb).

Sonucu yazdırmak için **Rapor** butonuna basarak ön izleme yapabilir raporu butonuna basarak yazdırabilirsiniz.

## PERSONEL MAAŞLARININ HESAPLATILMASI

**İşlemler menüsü** altından **Puantaj** bölümünü seçiniz. Karşınıza Günlük ve Aylık Puantaj Hesaplamaları başlıklı pencere açılacaktır.

İlk önce Günlük Puantaj bölümünü seçiniz. Bu bölümde personelin günlük çalışma saatleri hesaplanmaktadır (Normal çalışma, Mesaileri, Devamsızlık, Geç kalma, Erken Çıkma...vb). Ayrıca Devamsızlık, Geç kalanlar, Erken Çıkanlar, Mesai yapanlar...vb. raporlarının alınması için de kullanılır. Günlük puantaj sonuçlarını görmek için Puantaj Sonuçları butonuna basarak hesaplama sonuçlarına bakabilirsiniz. Burada ücretler ile herhangi bir işlem yapılmaktadır. Daha sonra **Aylık Puantaj** sekmesini tıklayınız. Bu bölümde personelin günlük çalışma saatleri seçilen kriterlere göre toplanarak ücretlendirilir. Maaş dökümlerini almak için **Raporlar** menüsü altından **Genel Maaş Bordrosu** veya **Genel Maaş Pusulası'nı** seçerek sonuçları görebilirsiniz.

| T MeliTime Personel Devam Kontrol Program [Versiyon 4.0.                                     | Distance in the second second s                                                                                                    |                                                    |
|----------------------------------------------------------------------------------------------|----------------------------------------------------------------------------------------------------|----------------------------------------------------|
| Ayarlar <u>T</u> anımlamar İş <u>l</u> emler <u>R</u> aporlar <u>A</u> raçlar Tra <u>n</u> s | ier <u>H</u> akında                                                                                                    |                                                    |
| Bilgi Aktar Gruplar Dönemler Bölümler                                                        | Girig-Çıkışlar Per. Bilgileri Avanslar Puantaj Puantaj Son.                                                                                                    | Image: solution         ● 種<br>Pusula           WC |
|                                                                                              | Genel Maag Bordrosu Ayarlan         Rapor Başlığı         Rapor Başlığı         Yazı Tipi         Yazı Tipi         Yazı Tarihi         Yazı Yazılını         Yazılını         Yazılını         Yazılını         Yazılını         Yazılını         Yazılını         Yazılını         Yazılını         Yazılını         Yazılını         Yazılını         Yazılını         Yazılını | ktar Kapat                                         |
| Bugün : 19 Kas                                                                               | ım 2018 Pazartesi Firma : Kullanıcı : AD                                                                                                    | MIN C:\MeliTime\MeliTime400\Data\DATABASE.GDB      |
| 📀 🥭 📋 💽 🌖                                                                                    |                                                                                                    | ▲ 🗂 🌗 13:24<br>19:11:2018                          |

| T Genel Maaş Bor | drosu                              |                                                      |                                                                 |                                                                        |                                                                                                    |                       | ×  |
|------------------|------------------------------------|------------------------------------------------------|-----------------------------------------------------------------|------------------------------------------------------------------------|----------------------------------------------------------------------------------------------------|-----------------------|----|
| 🗉 🖃 🔛 🛛          | · · · ·  ₿₿₽ ₽₽                    | lose                                                 |                                                                 |                                                                        |                                                                                                    |                       |    |
|                  | Tarih Aralığı : 01.11.2018 İle 30. | 11.2018                                              | ienel Maaş Bo                                                   | rdrosu                                                                 | Rapor Tarihi ve Saati: 19.11.2018 - 13:30:4                                                                            | 12                    | -  |
|                  | K. No Sici Adi Soyadi              | Maaşı I.G. I.Ç.Tar G<br>1.000.0027.09.201 1<br>1.000 | N.C. %50 %100 Usz.<br>In Saat Saat Gun Saat<br>1 110:11 01:00 0 | Dvms. Geç Kal. Eksik<br>Saat Gün Saat Gün Saat<br>66:00 1 03:38 3 22:1 | Rapur Jamin ve Gadu . 19.11.2016 - 13.30.4<br>Avans N.C. F.M. Net Imza<br>3 -10.00 223.88 4.55 328.44<br>-10 324 5 328 | -                     | EL |
| Page1of1         |                                    |                                                      |                                                                 |                                                                        |                                                                                                    |                       | -  |
| 📀 🤅              |                                    |                                                      |                                                                 |                                                                        | - t                                                                                                    | 13:30 ()<br>19.11.201 | 18 |

Kişi bazında ayrıntılı bordro almak için **Personel Bilgilerine** gelerek döküm almak istediğiniz personeli listeden seçin. Daha sonra **Bilgi** sekmesini tıklayın. Burada görmek istediğiniz dönemi dönem adı kısmından seçin. **Raporlar** menüsünden **Ayrıntılı Kişisel Bordro'yu** seçerek sonuçları görebilirsiniz.

| T Önizleme          | _                                       |          |                     |                      |          |                              |         |       |                  |                     |          |       |                     |
|---------------------|-----------------------------------------|----------|---------------------|----------------------|----------|------------------------------|---------|-------|------------------|---------------------|----------|-------|---------------------|
| 🛄 🗋 🔎 🔎 🖬 🗖 🗖 😓 🦉 🖵 | 3                                       |          |                     |                      |          |                              |         |       |                  |                     |          |       |                     |
|                     |                                         | Ayr      | ntılı Ki            | şisel                | Pers     | one                          | Bor     | dro   | su               |                     |          |       | 4                   |
| Kart No             | 0001                                    |          |                     |                      | İse Giri | s Tarih                      | i 09    | 27 20 | 18               | Maas                | 1 000 00 |       |                     |
| Sicil No            | Sigil No.                               |          |                     |                      |          | y raini                      | 00.     | 21.20 | 10               | maay<br>o vii k     | 1.000,00 |       |                     |
| Adi Sover           |                                         |          |                     |                      |          | Çikiş Tarihi Saat Ucreti     |         |       | Saat Ocreti      | 3,03                |          |       |                     |
| - Add Solyan        | a – – – – – – – – – – – – – – – – – – – |          |                     | 01400                |          |                              |         | 6     |                  |                     |          |       |                     |
| l arih              | Giriş<br>Dav 09.09                      | Çikiş N  | I.Ç. %50            | %100                 | UCS.I    | Geç                          | EKS.    | Erk.  | Dvm.             | Durum               |          |       |                     |
| 01.11.2018          | Per 08:08                               | 19:00 1  | 1:00                |                      |          |                              |         | 00.00 |                  | Olus Elusilu        |          |       |                     |
| 02.11.2018          | Cum 14:09                               | 12:02 04 | 1:02                |                      |          |                              |         | 06:58 |                  |                     |          |       |                     |
| 04 11 2018          | Doz                                     | 1        | 1:00                | -                    |          |                              |         |       |                  | Haita Tatili Cmi.   |          |       |                     |
| 05 11 2018          | P-12 08:06                              | 18.52 1  | 1:00                | -                    |          |                              |         |       |                  | i idila i alii Faz. |          |       |                     |
| 06 11 2018          | Sal 08:11                               | 10.52 1  | 1.00                |                      |          |                              | 11.00   |       |                  | Okis Eksik          |          |       |                     |
| 07 11 2018          | Car 08:11                               |          |                     |                      | -        |                              | 11:00   |       |                  | Okis Eksik          |          |       |                     |
| 08 11 2018          | Per                                     |          |                     |                      |          |                              |         |       | 11.00            | Devamsız            |          |       |                     |
| 09.11.2018          | Cum                                     |          |                     |                      |          |                              |         |       | 11:00            | Devamsız            |          |       |                     |
| 10.11.2018          | Cmt                                     | 1        | 1:00                |                      |          |                              |         |       |                  | Hafta Tatili Cmt.   |          |       |                     |
| 11.11.2018          | Paz                                     | 1        | 1:00                |                      |          |                              |         |       |                  | Hafta Tatili Paz.   |          |       |                     |
| 12.11.2018          | Pzt 11:38                               | 20:12 0  | 7:09 01:00          | )                    |          | 03:38                        | 00:13   |       |                  |                     |          |       |                     |
| 13.11.2018          | Sal                                     |          |                     |                      |          |                              |         |       | 11:00            | Devamsız            |          |       |                     |
| 14.11.2018          | Çar                                     |          |                     |                      |          |                              |         |       | 11:00            | Devamsız            |          |       |                     |
| 15.11.2018          | Per                                     |          |                     |                      |          |                              |         |       | 11:00            | Devamsız            |          |       |                     |
| 16.11.2018          | Cum                                     |          |                     |                      |          |                              |         |       | 11:00            | Devamsız            |          |       |                     |
| 17.11.2018          | Cmt                                     | 1        | 1:00                |                      |          |                              |         |       |                  | Hafta Tatili Cmt.   |          |       |                     |
| 18.11.2018          | Paz                                     | 1        | 1:00                |                      |          |                              |         |       |                  | Hafta Tatili Paz.   |          |       |                     |
| 19.11.2018          | Pzt                                     | 1        | 1:00                |                      |          |                              |         |       |                  | Hasta               |          |       |                     |
| Bordro A            | Bordro Alanları <u>Gün</u> Sad          |          | <u>n Saat</u> Ücret |                      |          | <u>Ek Kaz. ve Kesintiler</u> |         |       | Ödemeler         |                     |          |       |                     |
| Normal Ç            | alışma 11                               | 110:11   | 33                  | 3,89                 | Avans    |                              | -10     | 1 00  | Normal           | Çalışma 11 110:11   | 1 333,89 |       |                     |
| % 50 Mes            | ai                                      | 01:00    |                     | 4,55                 | Bank. Y  | 'atan                        | -100    | 00    | л С. На          | kedisi              | 323 89   |       |                     |
| % 100 Mesai         |                                         |          |                     |                      | İş Kur   |                              | -200    | 00    |                  |                     | 020,00   |       |                     |
| Ücretsiz İz         | Ücretsiz İzin 0                         |          |                     | Kesintiler Top310.00 |          |                              | ν.ç. Uα | lenen |                  |                     |          |       |                     |
| Gec Kalm            | a 1                                     | 03:38    | -1                  | 1.01                 | Prim     |                              | 300     | 00    | N.Ç. Ki          | alan                | 323,89   |       |                     |
| Eksik Cel           | sma 3                                   | 22.13    | -6                  | 7.32                 | Yol Par  |                              |         |       | Foolo N          | losoi 01:00         | 4 55     |       |                     |
| Erken Cik           | ma 1                                    | 06:58    | -2                  | 1 11                 | Yemek    | Par                          |         |       | azia iv          |                     | 4,55     |       |                     |
| Devemsiz            | lik 6                                   | 66:00    | -20                 | 0 00                 | Gec Di   | in Dev                       | ,       | _   F | M. Od            | lenen               |          |       | -                   |
|                     |                                         | 20.00    | 20                  | .,                   | Kazanç   | lar Top                      | . 300   | .00 F | =. <b>M</b> . Ka | alan                | 4,55     |       | 1                   |
| Page 1/1            |                                         |          |                     |                      | ,        |                              |         | 1     | <i>.</i> .       |                     |          |       | ÷                   |
|                     |                                         |          |                     |                      |          |                              |         |       |                  |                     |          | <br>  | 15.41               |
| 🌝 ⋵ 🚞 🔯 🔿 🖄         |                                         | T        |                     |                      |          |                              |         |       |                  |                     | `        | - 🔁 🌔 | 15:41<br>19.11.2018 |

**NOT:** Personel Takip Sistemi programı otomatik olarak hesaplama yapmayacağı için rapor almadan önce mutlaka puantaj işlemlerini yapınız. Aksi halde son yapmış olduğunuz puantaj sonuçlarını gösterecektir. Bu da yanlış bilgilendirmeye yol açacaktır.